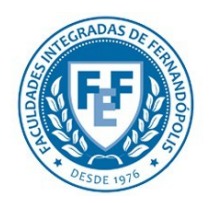

## FACULDADES INTEGRADAS DE FERNANDÓPOLIS

Pós-Graduação, Pesquisa e Extensão Escola Profissionalizante "Dr. Alberto Senra"

|   |                            | -8                |    | A      | - 6    |        |
|---|----------------------------|-------------------|----|--------|--------|--------|
|   |                            |                   |    |        |        | *      |
|   | Nova guia                  |                   |    |        |        | Ctrl+T |
|   | Nova janel                 | a                 |    |        | (      | Ctrl+N |
|   | Nova janel                 | a anônima         |    |        | Ctrl+S | hift+N |
|   | Favoritos                  |                   |    |        |        | ►      |
|   | Guias recer                | ntes              |    |        |        | Þ      |
|   | Editar                     | Recorta           | r  | Copiar |        | Colar  |
|   | Salvar pági                | ina como          |    |        |        | Ctrl+S |
|   | Buscar                     |                   |    |        |        | Ctrl+F |
|   | Imprimir                   |                   |    |        |        | Ctrl+P |
|   | Zoom                       |                   | -  | - 100% | +      | 20     |
|   | Histórico                  |                   |    |        | (      | Ctrl+H |
|   | Downloads                  | 5                 |    |        |        | Ctrl+J |
| _ | Configuraç<br>► Sobre o Go | ões<br>oogle Chro | me |        |        |        |

Tutorial FEFSis – Google Chrome Versão 42 ou superior 1. Verifique a versão de seu navegador

2. Para realizar esse procedimento o Google Chrome deve ser Versão 42 ou superior. Sobre

Þ

Þ

Ctrl+Shift+Q

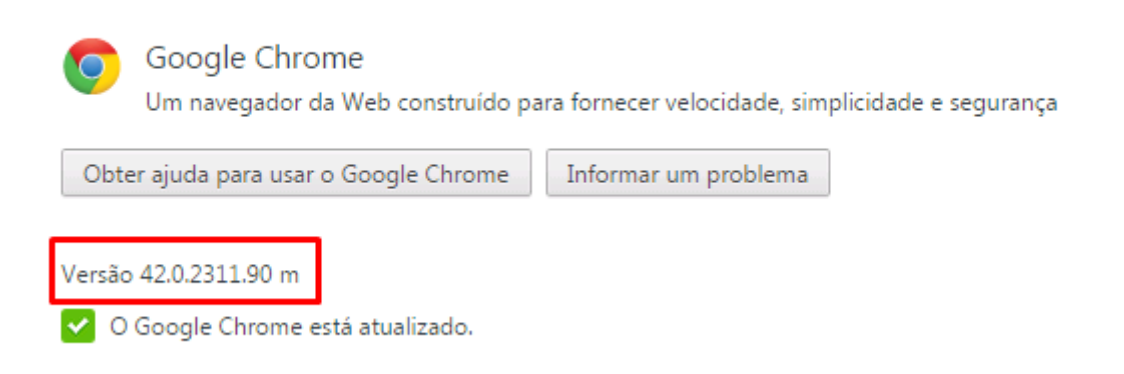

Ajuda

Sair

Mais ferramentas

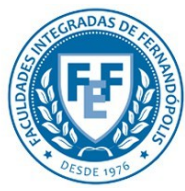

## FACULDADES INTEGRADAS DE FERNANDÓPOLIS

Pós-Graduação, Pesquisa e Extensão Escola Profissionalizante "Dr. Alberto Senra"

3. Caso esteja na versão 42 ou superior digite o endereço <u>chrome://flags/#enable-npapi</u> em seu navegador.

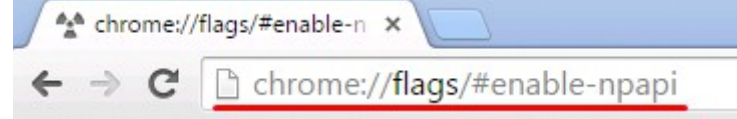

4. Basta clicar no texto "Ativar"

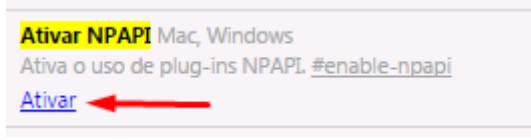

5. Você verá que o NPAPI foi ativado e ficará igual a imagem abaixo.

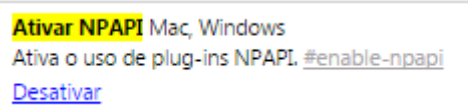

6. Feche e abra novamente seu navegador. E acesse o sistema desejado, de <u>Alunos</u>, <u>Professores</u> ou <u>Funcionários</u>.

| 🝠 FEF » Fundação                                                        | Educacior ×          |  |
|-------------------------------------------------------------------------|----------------------|--|
| ← → C 🗋 f                                                               | efsis.fef.br/alunos/ |  |
|                                                                         |                      |  |
| Está com problemas para acessar o sistema?<br>Entre em contato conosco! |                      |  |

7. Assim que a página carregar, um ícone irá surgir na parte superior direita, como a imagem abaixo.

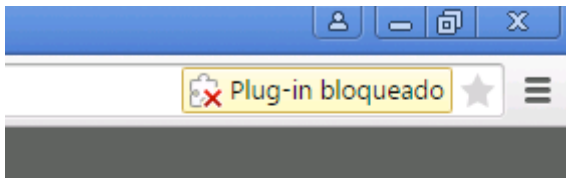

8. Clique no ícone, irá surgir uma pequena janela, com os plugins bloqueados, como a imagem abaixo.

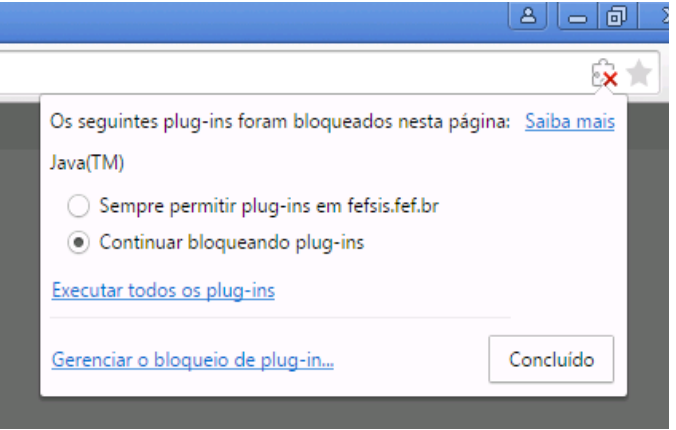

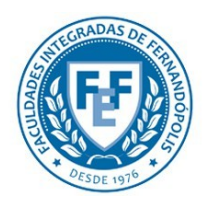

## FACULDADES INTEGRADAS DE FERNANDÓPOLIS

Pós-Graduação, Pesquisa e Extensão Escola Profissionalizante "Dr. Alberto Senra"

9. Selecione "Sempre permintir plug-ins em fefsis.fef.br", ficará como a imagem abaixo.

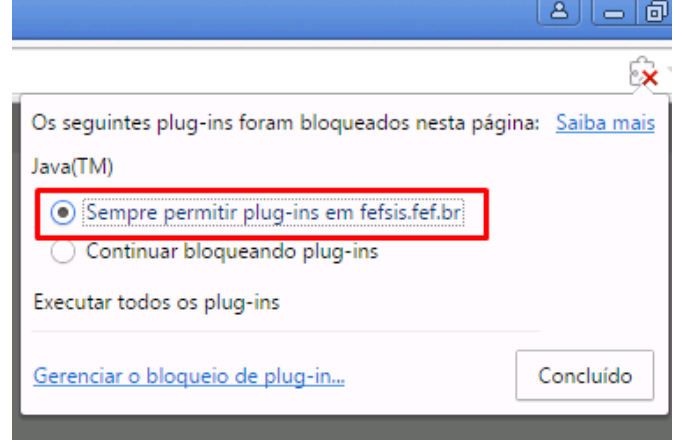

## 10. Clique em concluído.

| Os seguintes plug-ins foram bloquea                | dos nesta página: <u>Saiba mais</u> |
|----------------------------------------------------|-------------------------------------|
| Java(TM)                                           |                                     |
| <ul> <li>Sempre permitir plug-ins em fe</li> </ul> | fsis.fef.br                         |
| Continuar bloqueando plug-ins                      | 5                                   |
| Executar todos os plug-ins                         | $\mathbf{i}$                        |
| Gerenciar o bloqueio de plug-in                    | Concluído                           |

11. Atualize a página, você verá que o FEFVirtual irá iniciar.

Agora é possível acessar qualquer sistema da FEF a partir do navegador Google Chrome. Qualquer dúvida a FEF encontra disponível para resolve-las.